## Faire une demande de prêt entre bibliothèques

Voici les étapes à suivre pour remplir une demande de PEB:

- 1. Rendez-vous dans l'interface de recherche avancée de l'outil de recherche Sofia : <u>https://ulaval.on.worldcat.org/advancedsearch?gueryString=&databaseList=</u>
- 2. Dans la boîte *Titre*, collez le titre de l'article que vous souhaitez consulter, puis cliquez sur le bouton Chercher. Vous n'obtiendrez aucun résultat ou quelques-uns ne correspondant pas à l'article qui vous intéresse.

Recherche avancée

|                    | Index de recherche<br>Mot-clé | Terme de recherche                                                                          |
|--------------------|-------------------------------|---------------------------------------------------------------------------------------------|
| Opérateur<br>ET v  | Index de recherche<br>Titre   | Terme de recherche     Tumor microenvironment: recent advances in various cancer treatments |
| Opérateur<br>ET V  | Index de recherche<br>Auteur  | Terme de recherche                                                                          |
|                    |                               | O Ajouter une ligne                                                                         |
|                    |                               | Effacer Chercher                                                                            |
| Outils de recherch |                               |                                                                                             |

- 3. Comme Sofia est un catalogue partagé, vous pouvez étendre la recherche à toutes les Bibliothèques universitaires du Québec en cochant la case appropriée dans les facettes à gauche des résultats.
- 4. La notice de l'article devrait alors être disponible dans les résultats. Si ce n'est pas le cas, élargissez la recherche à Bibliothèque à travers le monde (uniquement si aucune correspondance n'est trouvée dans les autres bibliothèques universitaires québécoise).
- 5. Ouvrez la notice en cliquant sur le titre, puis cliquez sur le bouton rouge Obtenir via Prêt entre bibliothèques.

| Tri: Meilleure correspondance 🛩                                                                                                    |                                                                                                    | Options d'accès                                |
|----------------------------------------------------------------------------------------------------|----------------------------------------------------------------------------------------------------|------------------------------------------------|
| ✓ Affichage des résultats de recherche                                                                                                    | Git     Tumor microenvironment: recent advances in various cancer treatments.                                                                                                    |                                                |
| Élargir cette recherche avec                                                                                                    | Auteurs: J-JWans,K-FLei EHan                                                                                                    | Demander à Bibliothèques à travers le<br>monde |
| Bibliotheque     Bibliotheques à travers le monde     Bibliotheques al travers le monde     Bibliotheques universitaires du Québec     Bibliotheque de l'Université Laval | A robus 2/18<br>dans European review for medical and pharmacological sciences v22 n12 (201806)<br>Sommaine: This is a review regarding different types of cancer treatments. We almed i<br>and the recent trends for the therappedic applications and effectiveness for several kin<br>and the recent trends for the therappedic applications and effectiveness for several kin<br>and the recent trends for the metry several kin<br>and the recent trends of the metry several kin<br>and the recent rends of the metry several kin<br>and the recent rends of the metry several kin<br>and the recent rends of the metry several kin<br>and the recent rends of the metry several kin<br>and the recent rends of the metry several kin<br>and the recent rends of the metry several kin<br>and the recent rends of the recent rends of the recent rends<br>of the rends of the relation of the recent rends of the rends<br>of the rends of the rends of the rends of the rends of the<br>rends of the rends of the rends of the rends of the rends<br>of the rends of the rends of the rends of the rends of the rends<br>of the rends of the rends of the rends of the rends of the rends<br>of the rends of the rends of the rends of the rends of the rends<br>of the rends of the rends of the rends of the rends of the rends of the rends<br>of the rends of the rends of the rends of the rends of the rends of the<br>rends of the rends of the ren | Obtenir via Prêt entre bibliothèques           |
| Pay, Jean-Charles-Bonenfant     Pay, Alexandre-Vachon                                                                                                    | Voir plus 🗸                                                                                                    |                                                |
| Ecole d'architecture Bibliothèque La Fabrique                                                                                                    | Dans d'autres bibliothèques à travers le monde                                                                                                    |                                                |
| Pav. Louis-Jacques-Casault                                                                                                    |                                                                                                    |                                                |
| Vicinaliza est                                                                                                    | <b>\$</b>                                                                                                    |                                                |

6. Authentifiez-vous avec vos identifiants institutionnels, validez les informations du formulaire, puis cliquez sur le bouton Soumettre la demande.

Vous recevrez un courriel dans les heures ou les journées suivant l'envoi du formulaire contenant un lien pour télécharger l'article. Ce lien est valide pour une durée de 5 jours. Les réponses tombent parfois dans la boîte de courriels indésirables, pensez à la vérifier occasionnellement.

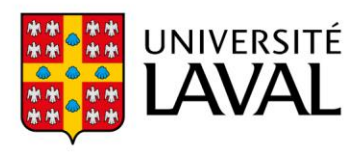